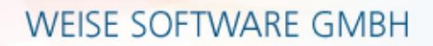

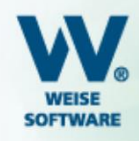

## HOAI Pro – Updateinstallation – Datenübernahme

- im Folgenden finden Sie eine Beschreibung wie Sie Ihre Daten (Projekte, Dokumente, Vorlagen usw.) nach einer Updateinstallation von der bestehenden in die neue Version übernehmen können
- in dem Beispiel wird es anhand der Versionen HOAI-Pro 2018 auf HOAI-Pro 2019 gezeigt
- allgemein können Sie Daten von einer älteren Version in eine neuere Version einlesen
- ebenso können über diesen Weg Daten zwischen Installationen (z.B. zwei Einzelplatzversionen) einer Jahresversion ausgetauscht werden

## 1. Daten sichern

- öffnen Sie die alte Version (in diesem Beispiel HOAI-Pro 2018) und starten Sie unter Extras die Datensicherung
- wählen Sie im nächsten Fenster Daten sichern und anschließend Weiter

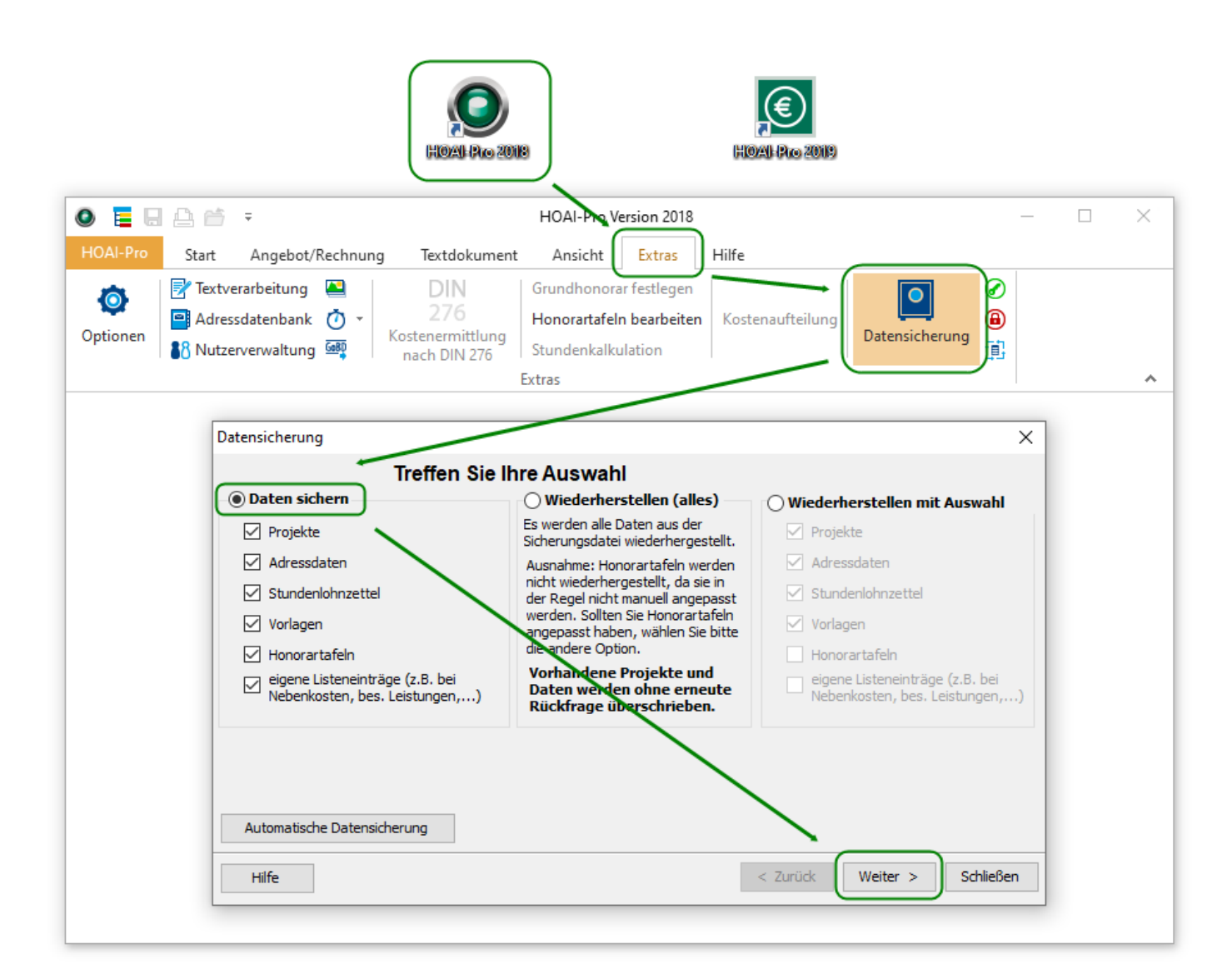

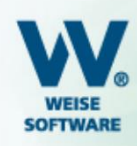

1

• wählen Sie im nächsten Schritt, ob Sie **alle** ...

| Datensicherung                               | ×                           |
|----------------------------------------------|-----------------------------|
| Projekte sichern                             |                             |
| Alle Projekte sichern     Projekte auswählen |                             |
|                                              |                             |
|                                              |                             |
|                                              |                             |
|                                              |                             |
| Hilfe                                        | < Zurück Weiter > Schließen |

• .... oder ausgewählte Projekte sichern wollen und gehen Sie erneut auf Weiter

| Datensicherung                                |            |                 | ×           |
|-----------------------------------------------|------------|-----------------|-------------|
| Projel                                        | te sichern |                 |             |
| Alle Projekte sichern     OProjekte auswählen |            |                 |             |
|                                               |            |                 |             |
| 001 Testprojekt                               |            |                 |             |
| 003 Bauvorhaben Bamberger                     | Str.       |                 |             |
|                                               |            |                 |             |
|                                               |            |                 |             |
|                                               |            |                 |             |
|                                               |            |                 |             |
|                                               |            |                 |             |
| Hilfe                                         |            | < Zurück Weiter | > Schließen |

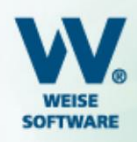

- als letzter Schritt f
  ür das Sichern der Daten erscheint ein ,Speichern unter'-Dialog
- geben Sie hier einen Dateinamen ein
- wählen Sie einen beliebigen Speicherort
  - o als Standardpfad ist hier C:\*ProgramData\VVW\Datensicherung\Hoai\_2018* vorgegeben, wobei der Ordner sich nach der jeweiligen Programmversion richtet
- und klicken Sie am Ende auf Speichern

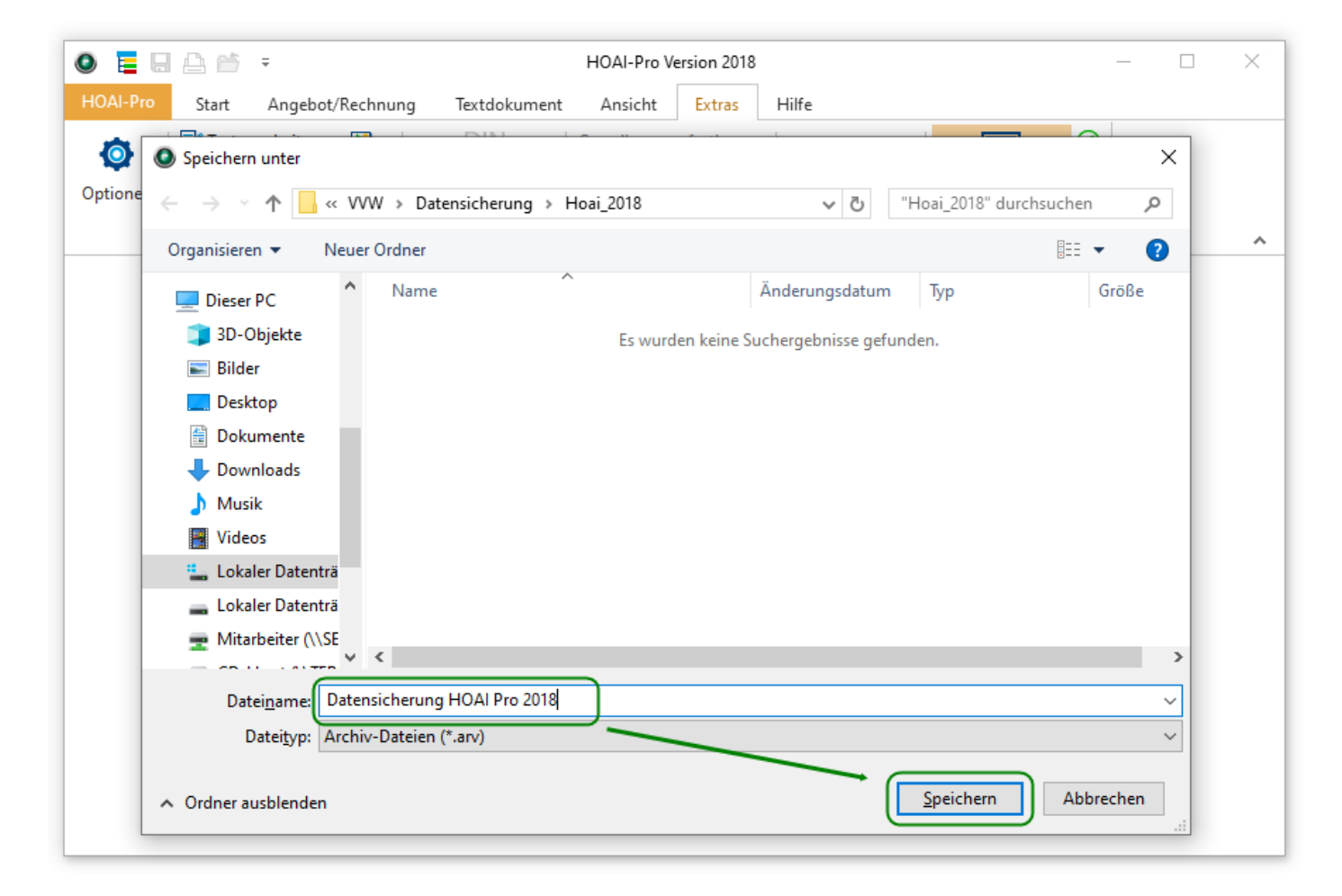

- zum Abschluss erscheint ein Fenster mit dem Sicherungsverlauf
- nachdem dies abgeschlossen wurde, schließen Sie es über die Schaltfläche OK

| Verlauf ×                                                                                                    |
|----------------------------------------------------------------------------------------------------|
| Sicherung abgeschlossen                                                                                                    |
| 100 %                                                                                                    |
| Sicherung abgeschlossen                                                                                                    |
| 100 %                                                                                                    |
| Adressdaten gesichert<br>Stundenlohnzettel gesichert<br>2 Projekte gesichert<br>Vorlagen gesichert<br>Honorartafeln gesichert<br>Eigene Listen gesichert |
| Abgeschlossen                                                                                                    |
| ОК                                                                                                    |

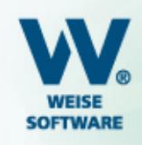

## 2. Daten einlesen / Wiederherstellen

- öffnen Sie die neue Version (in diesem Beispiel HOAI-Pro 2019) und starten Sie unter Extras die Datensicherung
- wählen Sie im nächsten Fenster Wiederherstellen (alles) oder Wiederherstellen mit Auswahl und anschließend Weiter

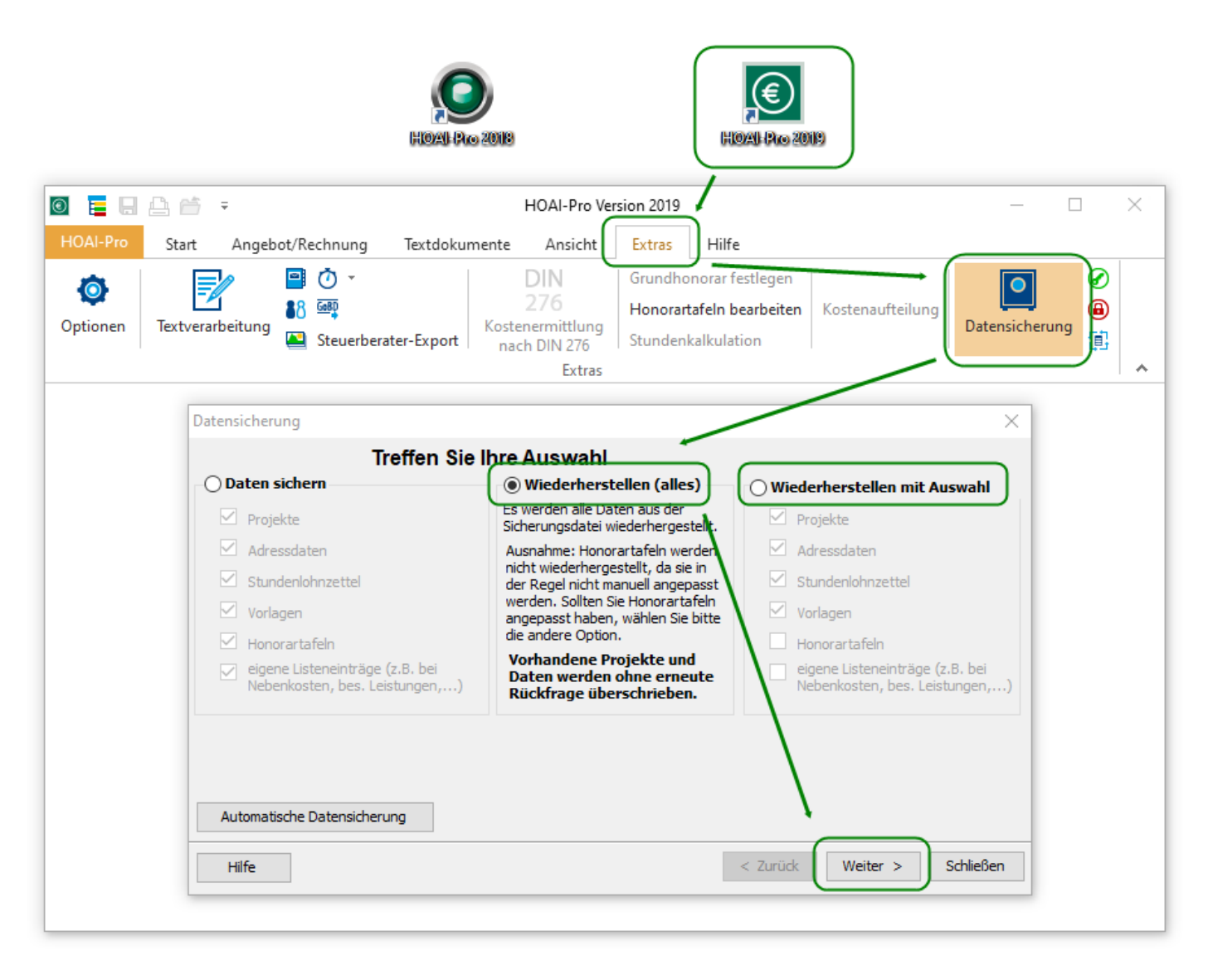

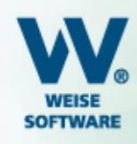

- als nächster Schritt für das Wiederherstellen der Daten erscheint ein ,Öffnen'-Dialog
- wählen Sie dort über die Navigation im oberen Bereich oder im linken Bereich den Pfad unter dem Sie die Sicherungsdatei gespeichert haben (in diesem Beispiel unter C:\ProgramData\VVW\Datensicherung\Hoai\_2018)
- wählen Sie die entsprechende Sicherungsdatei aus und klicken Sie auf Öffnen

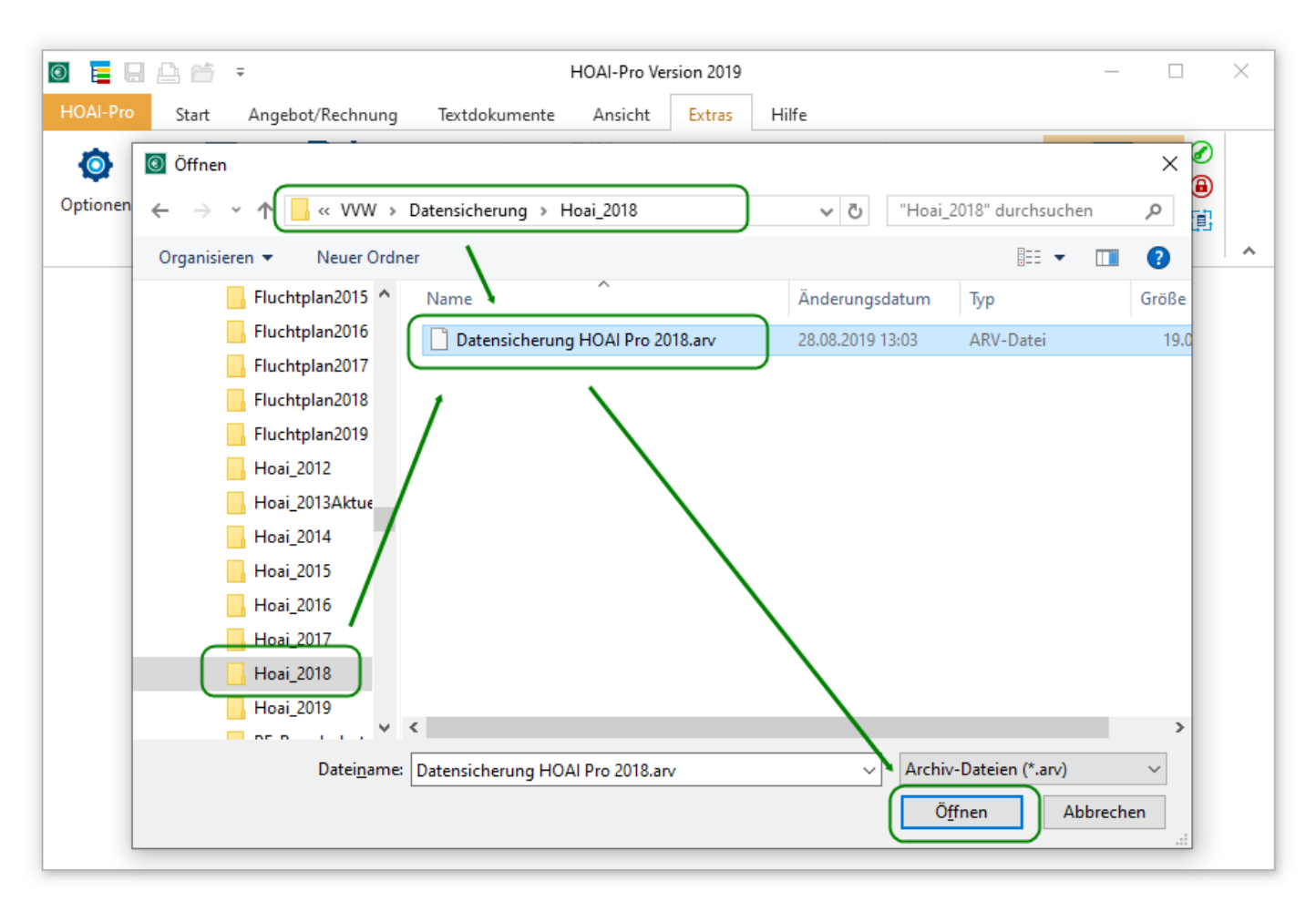

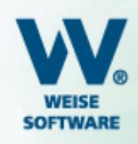

• falls Sie Wiederherstellen mit Auswahl gewählt haben, erschein ein Dialog in dem Sie bestimmte Projekte auswählen können (falls Sie Wiederherstellen (Alles) gewählt haben entfällt dieser Schritt)

| Datensicherung                                                                   | ×   |
|----------------------------------------------------------------------------------|-----|
| Projekte wiederherstellen                                                        |     |
| Alle Projekte des Archives wiederherstellen (2 Projekte)     OProjekte auswählen |     |
| 005 Bauvorhaben Bamberger Str.                                                   |     |
|                                                                                  |     |
|                                                                                  |     |
| Hilfe < Zurück Weiter > Schlie                                                   | ßen |

- zum Abschluss erscheint ein Fenster mit dem Wiederherstellungsverlauf
- nachdem dies abgeschlossen wurde, schließen Sie es über die Schaltfläche **OK**
- nun finden Sie Ihre Daten in der neuen Version und können die theoretisch die alte Version deinstallieren

| Verlauf X                                                                                                    |
|----------------------------------------------------------------------------------------------------|
| Wiederherstellung abgeschlossen                                                                                                    |
| 100 %                                                                                                    |
| Wiederherstellung abgeschlossen                                                                                                    |
| 100 %                                                                                                    |
| 1 Projekte wiederhergestellt<br>Sicherung enthält KEINE Stundenlohnzettel.<br>0 Stundenlohnzettel konvertiert.<br>Sicherung enthält KEINE Vorlagen für Stundenlohnzettel.<br>Sicherung enthält keine Dokumentvorlagen.<br>Vorlagenwiederherstellung beendet<br>Sicherung enthält KEINE eigenen Listeneinträge.<br>Eigene Listen wiederhergestellt<br>Wiederherstellung abgeschlossen |
| ОК                                                                                                    |